令和7年度 募集要項 二次入 

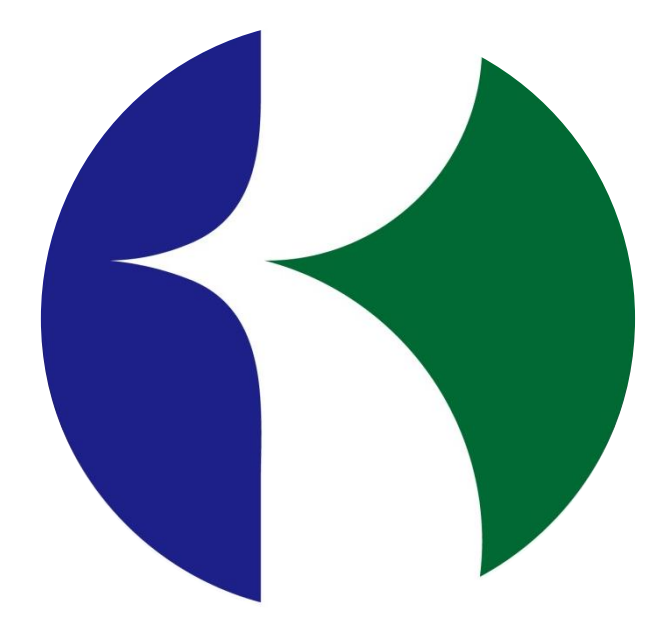

# 学校法人石井学園

啓晴高等学校

## 入試概要 および 目次

#### 1 募集定員

| 普通科 | 若干名 |
|-----|-----|
|     |     |

2 出願に際して

出願する前に必ず保護者同伴で来校の上、個別相談を行ってください。

3 出願資格

中学校を卒業した者、または令和7年3月に卒業見込みの者。

- 4 日程等(2ページ)
  - ・出願期間
  - ·入学試験日
  - ·合格発表日
- 5 入学試験内容および当日のスケジュール(2ページ)
- 6 注意事項等(3ページ)

| ) |
|---|
|   |
|   |
|   |

8 入学時納付金の納入について(13~15ページ)

| ・入学時納付金について           | (13ページ)    |
|-----------------------|------------|
| ・合否の確認~入学時納付金の納入方法    | ( 3~ 5ページ) |
| ・入学時納付金の減免申請について(兄弟割) | (15ページ)    |

9 授業料について(16ページ)

巻末 出願書類

## 4日程等

| 入試区分          | 出願期間                                          | 入学試験日        | 合格発表日                   |
|---------------|-----------------------------------------------|--------------|-------------------------|
| 二次入試<br>【専 願】 | 令和7年3月24日(月)<br>~ 令和7年3月25日(火)<br>出願書類 午後5時必着 | 令和7年3月27日(木) | 令和7年3月27日(木)<br>午後 1:00 |

1 合格発表について

入学試験当日にWEB上で結果を発表し、その後、各中学校長宛に「入学試験結果通知」を郵送します。

2 入学登録(合格者説明会)について 合格発表後、合格者については午後1:30より入学登録を行います。

# 5 入学試験内容および当日のスケジュール

| 入試区分 | 試験内容・当日のスケジュール      |
|------|---------------------|
|      | 8:00~ 8:40 受付       |
| 二次入試 | 8:45~ 8:50 諸注意      |
|      | 9:00~ 9:40 学力試験 国語  |
|      | 10:00~10:40 学力試験 数学 |
|      | ⅠⅠ:00~   面接(保護者同席)  |

## 6 注意事項等

携行品

(1) 受験票(2) 筆記用具(3) 上履き

注意事項

- (1) 試験会場は、啓晴高等学校です。
- (2)本校は駐車場がございません。来校の際は公共交通機関をご利用いただくか、自家用車で来校される場合 は、学校周辺の有料駐車場のご利用をお願いします。
- (3) 保護者の方も上履きをご持参ください。
- (4) 受験生・保護者の試験会場への携帯電話の持ち込みは可としますが、会場内では電源を切り、鞄に入れて ください。
- (5) 入学試験当日、病気や天候状況の悪化による公共交通機関の運休、遅延等により正常に受験できないこと も予想されます。このような場合は、中学校から当校へご連絡くださいますようお願いします。なお、緊急の場合 は保護者から当校へご連絡ください。

#### 面接について

- (1)保護者同席です。受験生1名に対し、保護者1名でお願いします。
- (2) 面接時間の詳細は、当日、会場にてお知らせします。
- (3) 面接時間に関わらず、保護者の方は午前10:40までに控え室にお入りください。なお、控え室は午前8:00からご利用いただけます。

## 7 出願について

<出願から試験当日までの流れ> 詳細は6ページ~

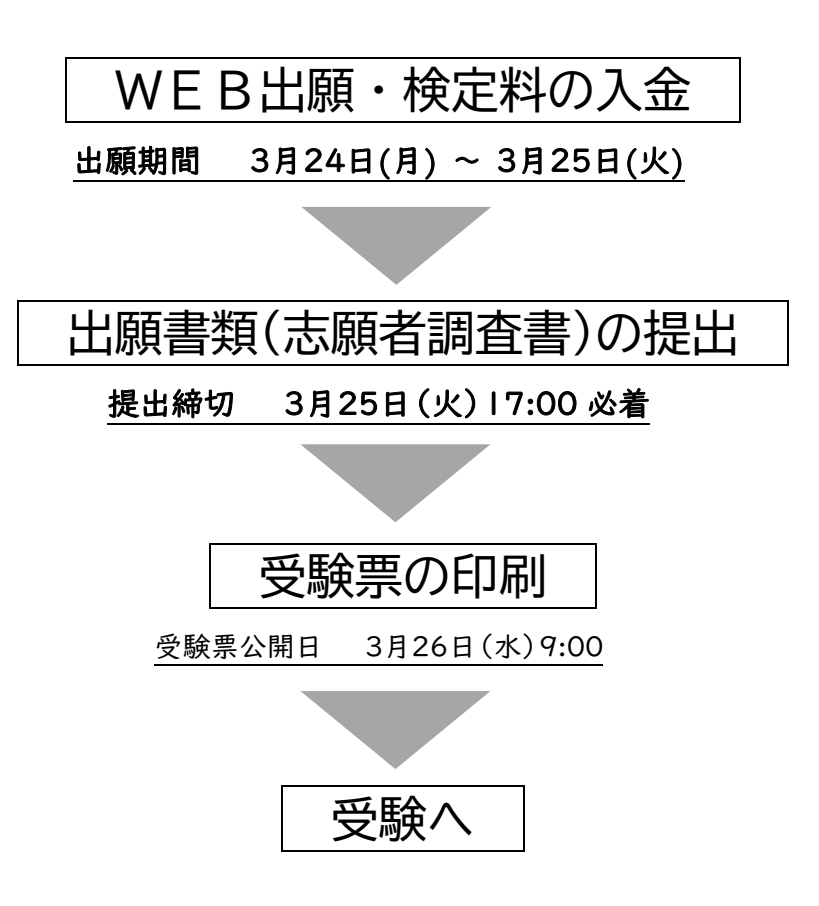

### WEB 出願~受験票の印刷の方法

#### 1 事前準備

①中学校の先生からWEB出願サイトのパスワードを受け取る

WEB出願サイトにアクセスするにはパスワードが必

要です。中学校の先生にお伝えしていますので、出願 前に必ず確認してください。

パスワード

②インターネットに接続されたパソコン・スマートフォン等の準備

パソコンやスマートフォン等からインターネットを通じて出願を行います。下記の動作環境を満たす端末を ご用意ください。なお、不特定多数の人が使用するパソコン等を利用する場合、出願手続き終了後、必ずロ グアウトしてください。

●推奨ブラウザ等●

[Windows] Microsoft Edge, Google Chrome, Mozilla Firefox

[Mac] Safari, Google Chrome, Mozilla Firefox

③印刷できる環境の確認

必要書類のPDFファイルを印刷するためにプリンタが必要です。自宅にプリンタがない場合は、学校や知 人、コンビニエンスストア等印刷できる環境があるかを確認して印刷してください。

④顔写真データの準備

出願の際、顔写真データの登録が必須です。下記の注意事項にしたがって撮影したデータを準備してく ださい。データの準備が困難な場合は、啓晴高校までご連絡ください。

・本人のみが写っており、カラーであること。

・上半身無帽、正面を向いたもの。背景は薄い単色にするなど、本人の顔がはっきりと確認できること。 ・過度な加工や修正がされていないこと。

・3 か月以内に撮影されていること。

・ファイル形式: JPEG のみ

・サイズ目安:縦800 ピクセル×横600 ピクセル以上 縦横比「縦:横=4:3」

※証明写真機等で撮影した写真である必要はありません。スマートフォン等で撮影する場合は、スマートフォン等を縦にした状態で撮影するようにしてください(縦長の写真になるようにしてください)。 提出いただいた写真データに不備がある場合は、中学校を通じてご連絡するか、不備の内容によっては、当校で修正させていただくことがありますのでご了承ください。

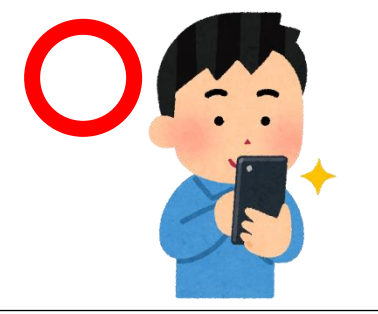

### 2 アカウントの登録

本校では「プラスシード」というシステムを導入しています。下記の要領でアカウントの登録を行ってください。 本校の | 次試験を受験した方、他校の受験の際にプラスシードを利用した方は、アカウントの登録が完了してい ますので、「3 出願手続き(8ページ)」に進んでください。(画像はスマートフォンで行った場合のイメージです。実際の画面の案内に従ってください。)

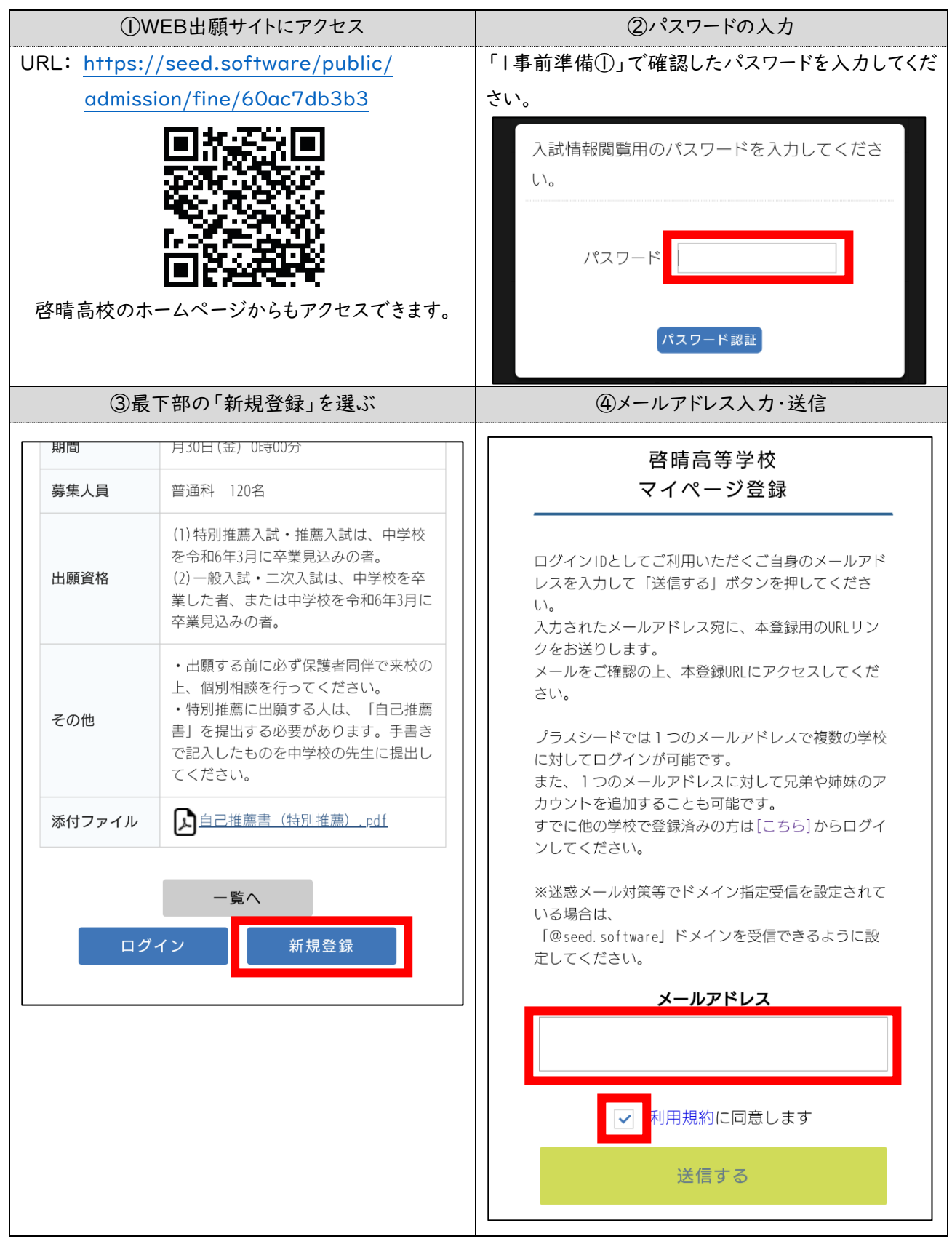

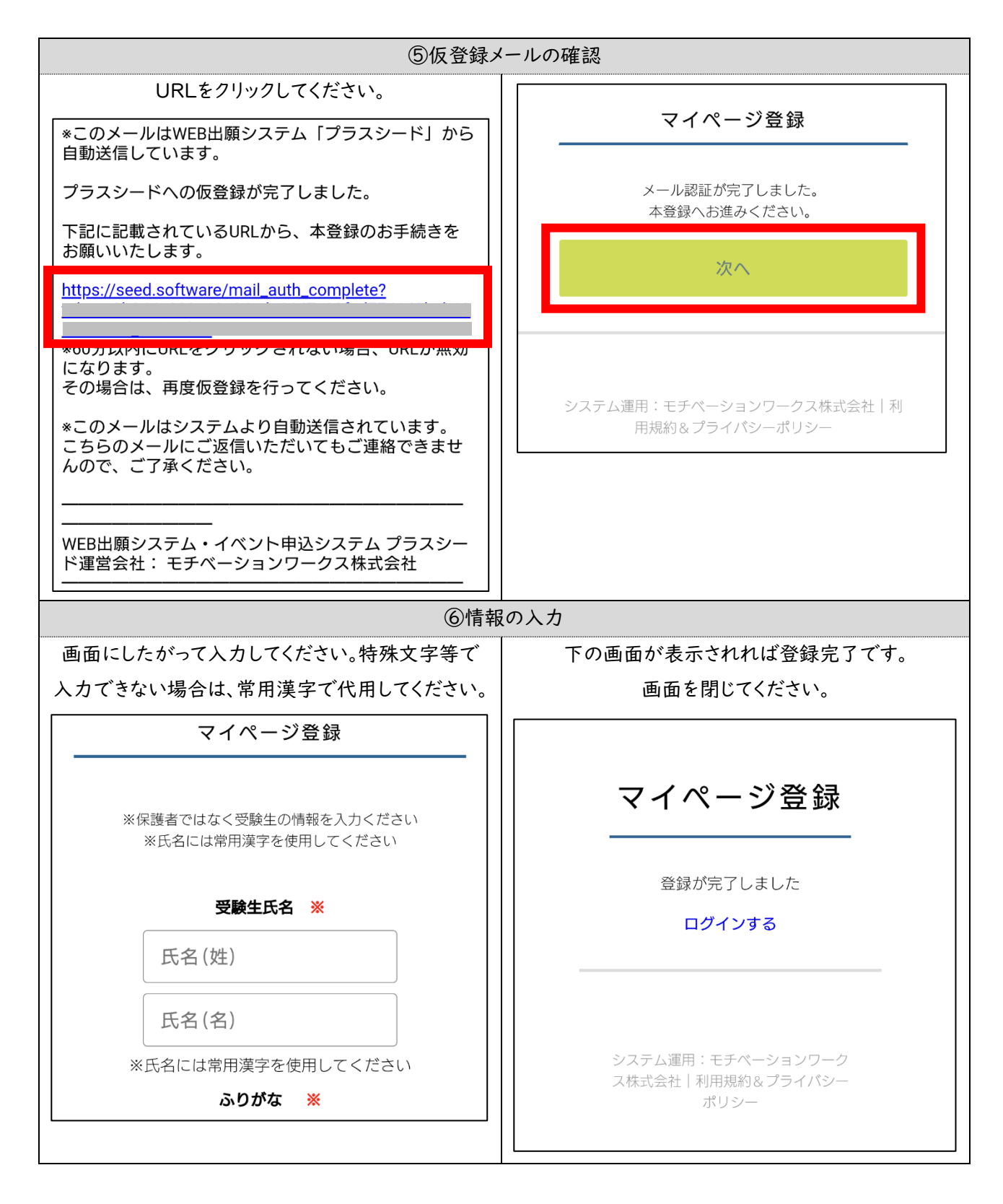

※入力可能な文字例

邊邊崎高藏淺濱濵瀨

※入力不可能な文字例

辻(しんにょうの点1つ) 西(4,5 画目がまっすぐ) 廣(中が「黄」) 片(4,5 画目がT字)

#### 3 出願手続き~検定料の入金

アカウントの登録完了後、出願手続きを行ってください。

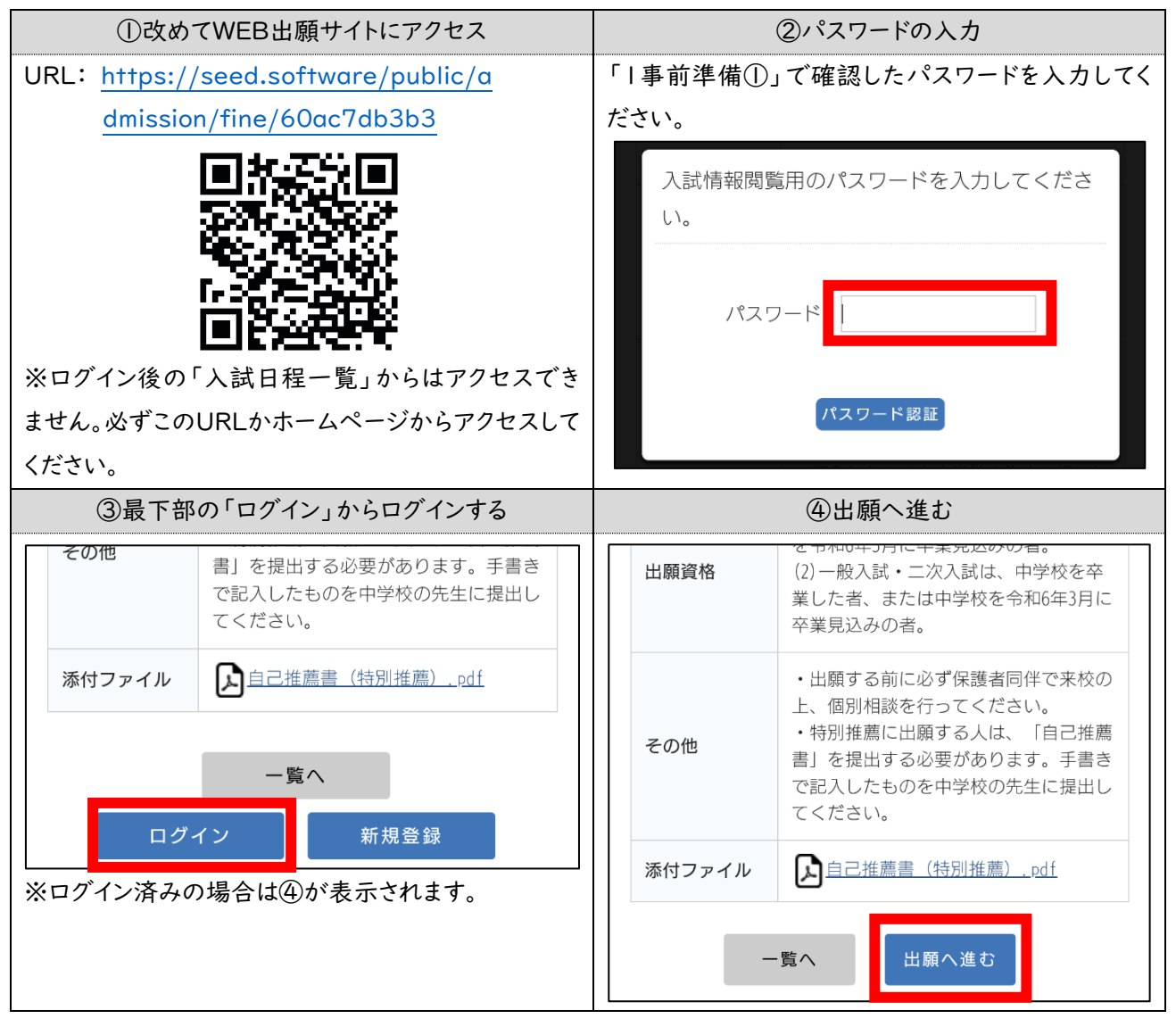

| ⑤情報の入力                                                                      |                                                 |                                                                                                    |  |  |  |  |  |  |  |
|-----------------------------------------------------------------------------|-------------------------------------------------|----------------------------------------------------------------------------------------------------|--|--|--|--|--|--|--|
|                                                                             | 画面にしたがっ                                         | て入力してください。                                                                                                    |  |  |  |  |  |  |  |
| <b> </b>                                                                    | <b>青高等学校</b><br>El HIGH SCHOOL<br>密更する場合は [こちら] | 電話番号 ※<br>(ハイフン付き・半角)                                                                                            |  |  |  |  |  |  |  |
| 入計口程                                                                        |                                                 | 058-265-1666                                                                                                    |  |  |  |  |  |  |  |
|                                                                             |                                                 |                                                                                                    |  |  |  |  |  |  |  |
| 学校名                                                                         | 啓晴高等学校                                          |                                                                                                    |  |  |  |  |  |  |  |
| 試験名                                                                         | 入学試験                                            |                                                                                                    |  |  |  |  |  |  |  |
| 試験日                                                                         |                                                 |                                                                                                    |  |  |  |  |  |  |  |
|                                                                             |                                                 | 保護者氏名 ※                                                                                                    |  |  |  |  |  |  |  |
| 受験生情報                                                                       | 級 業の項目は入力∕選択必須です                                | 保護者氏名(姓)                                                                                                    |  |  |  |  |  |  |  |
| 氏名                                                                          | 啓晴 太郎                                           | 保護者氏名(名)                                                                                                    |  |  |  |  |  |  |  |
| ふりがな                                                                        | けいせい たろう                                        | 保護考ふりがな ※                                                                                                    |  |  |  |  |  |  |  |
| 性別                                                                          | 男性                                              |                                                                                                    |  |  |  |  |  |  |  |
| 生年月日<br><mark>※</mark>                                                      | 平成18年8月8日                                       | 保護者ふりがな(姓)                                                                                                    |  |  |  |  |  |  |  |
| 郵便番号                                                                        | *                                               | 保護者ふりがな(名)                                                                                                    |  |  |  |  |  |  |  |
| (ハイフン付き・                                                                    | 半角)                                             | 保護者続柄 ※                                                                                                    |  |  |  |  |  |  |  |
| 500-8407                                                                    |                                                 | ○ 父 ○ 母 ○ その他                                                                                                    |  |  |  |  |  |  |  |
| 住所 💥                                                                        |                                                 | 中学校転校歴 ※                                                                                                    |  |  |  |  |  |  |  |
| 岐阜県                                                                         |                                                 | <ul> <li>転校歴なし</li> <li>転校歴あり</li> <li>中学校の転校歴のみです。小学校の転校のみの場合は「転校歴なし」としてください。</li> </ul>                        |  |  |  |  |  |  |  |
| 岐阜市高                                                                        | 砂町2-8                                           | 減免申請(兄弟割等)                                                                                                    |  |  |  |  |  |  |  |
| <ul><li>アパート</li><li>受験生写真</li></ul>                                        | <ul> <li>マンション名等</li> <li>※</li> </ul>          | <ul> <li>減免申請する [選択解除]</li> <li>兄弟や保護者の方が、啓晴高校・城南高校・向陽台高校の在校</li> <li>生または卒業生の場合はチェックを入れ、詳細を入力してください。</li> </ul> |  |  |  |  |  |  |  |
| 登録する ※ 縦800px 横600px 以上の縦長の画像を登録してください (目安: 縦5.0cm × 横4.0cm) ※ファイルサイズは4MBまで |                                                 |                                                                                                    |  |  |  |  |  |  |  |
| 《写真を登録<br>《減免申請                                                             | 録しないと出願できません。その場で撮影<br>(兄弟割)の該当者は忘れずに入力して・      | シすることができますので、必ず登録してください。<br>ください(減免申請の詳細は21ページ)。                                                                 |  |  |  |  |  |  |  |

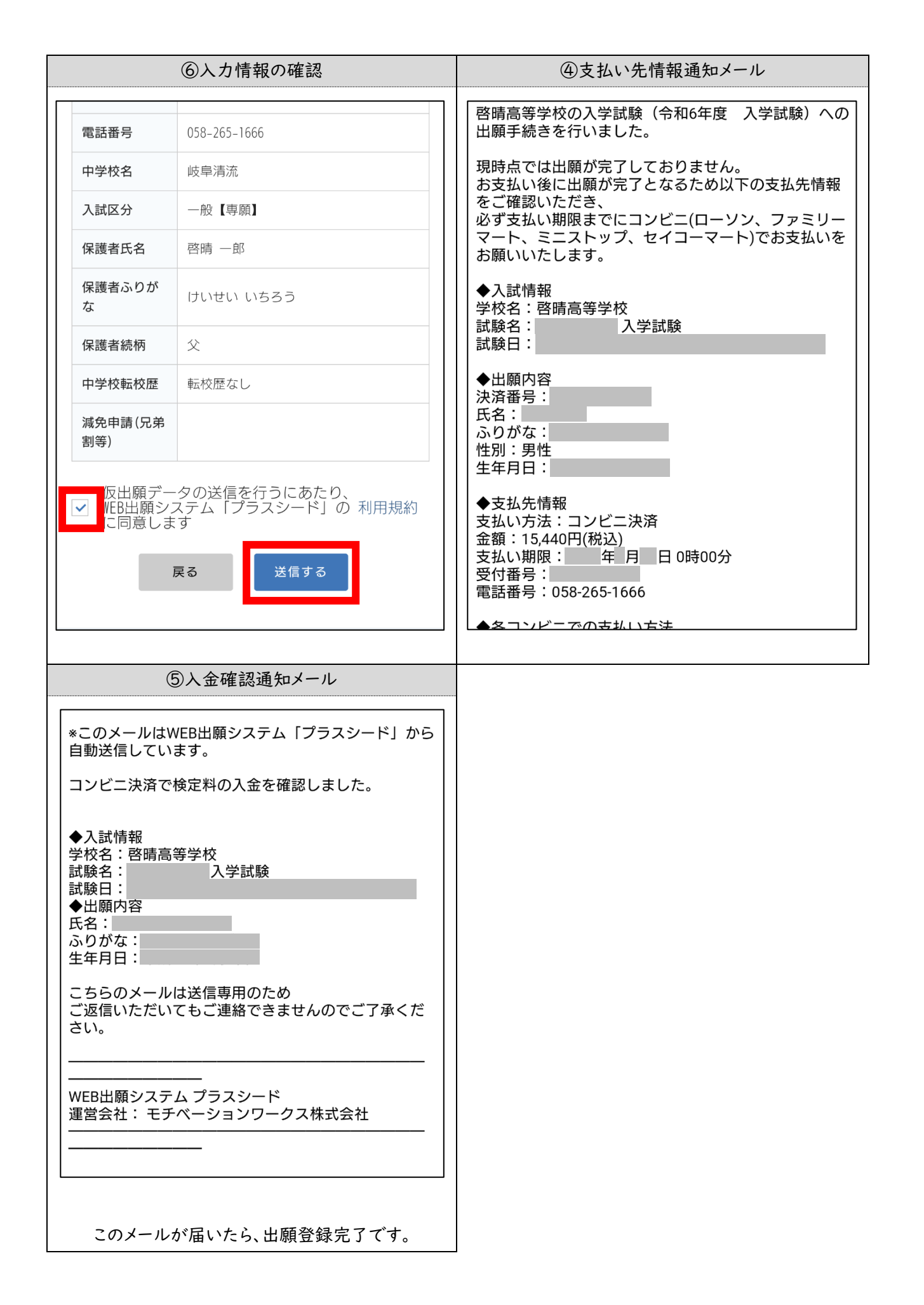

#### 4 出願書類の提出

期日までに、「<u>志願者調査書</u>」を啓晴高校へ提出してください。提出の手順や方法については、各中学校の 先生と相談してください。

各書類は、巻末に添付してあるもの、または、WEB出願サイトからダウンロードしたデータを使用してください。

<提出先>

〒500-8407 岐阜市高砂町2-8 啓晴高等学校 入試広報部

### <u>令和7年3月25日(火) 17:00 必着</u>

#### 5 受験票の印刷

受験票公開日から当日までに、受験票をダウンロードし**印刷してください(A4サイズ)**。印刷した受験票は、 試験当日の受付で必要です。印刷環境によっては、パソコンでアクセスする必要があります。

### <u> 受験票公開日 令和7年3月26日(水) 9:00</u>

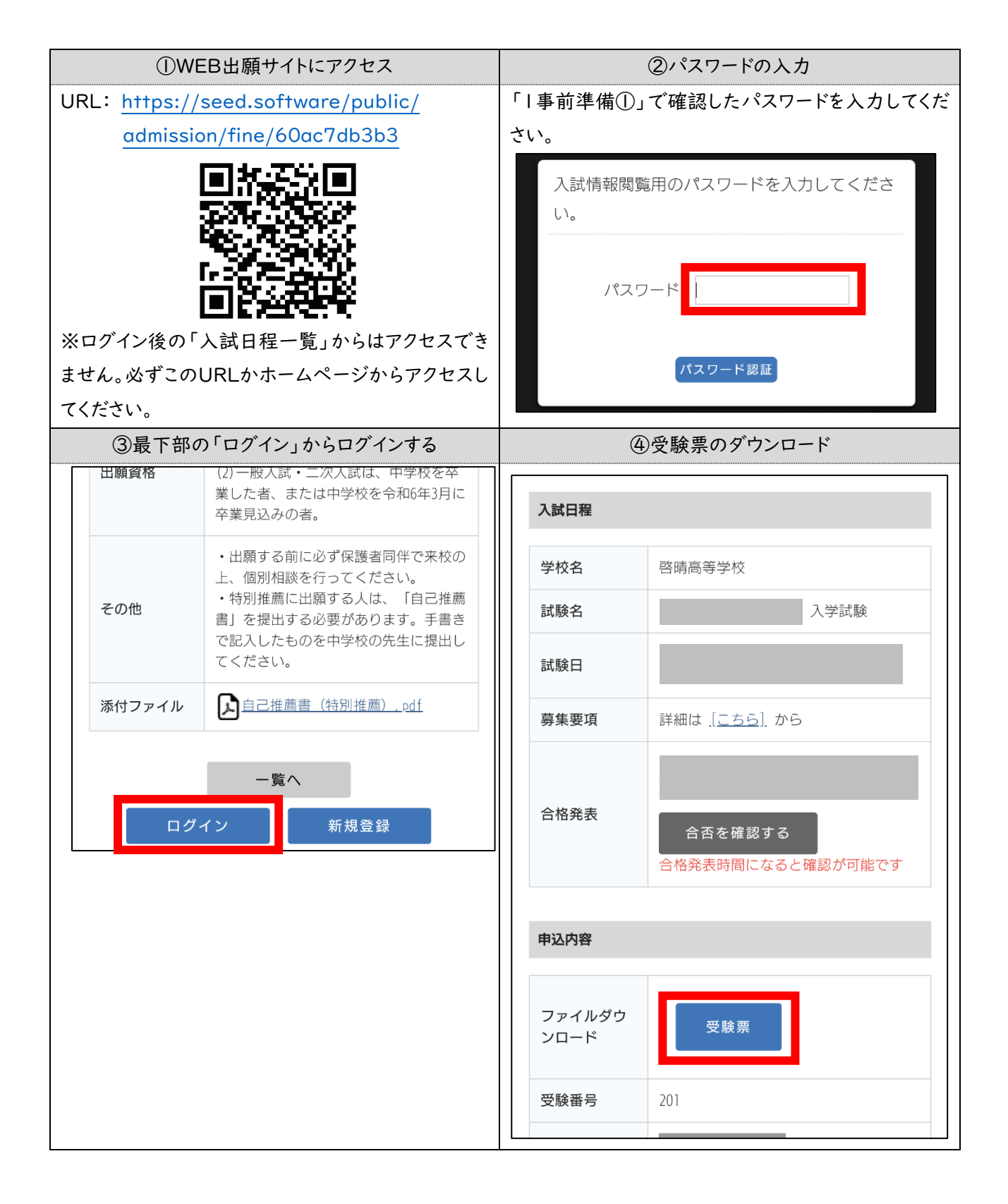

# 8 入学時納付金の納入について

#### 1 入学時納付金について

合格発表後、合格の場合には、下記の通り入学時納付金を納入してください。

|         |           | 150,000円 |  |  |  |
|---------|-----------|----------|--|--|--|
| 入子时納竹並  | 施設設備費(年間) | 50,000円  |  |  |  |
| ) 学時納什会 | 入学金       | 100,000円 |  |  |  |

※入学時納付金を期日までに納付されない場合は、合格を取り消すことがあります。

※一旦納入した入学時納付金は、理由を問わず返金しません。

### 納入締切日:令和7年3月31日(月)

#### 2 合否の確認~入学時納付金の納入方法

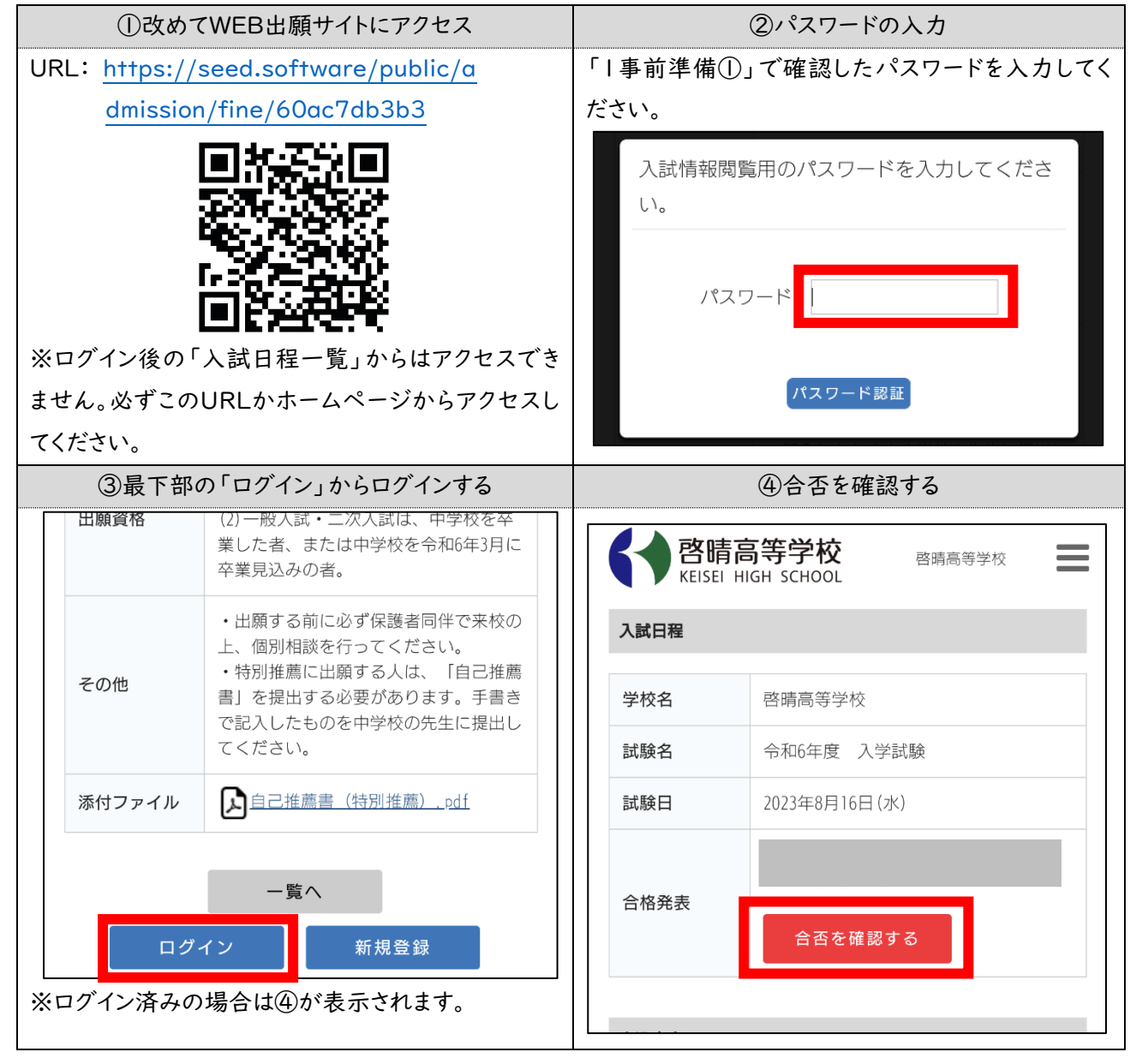

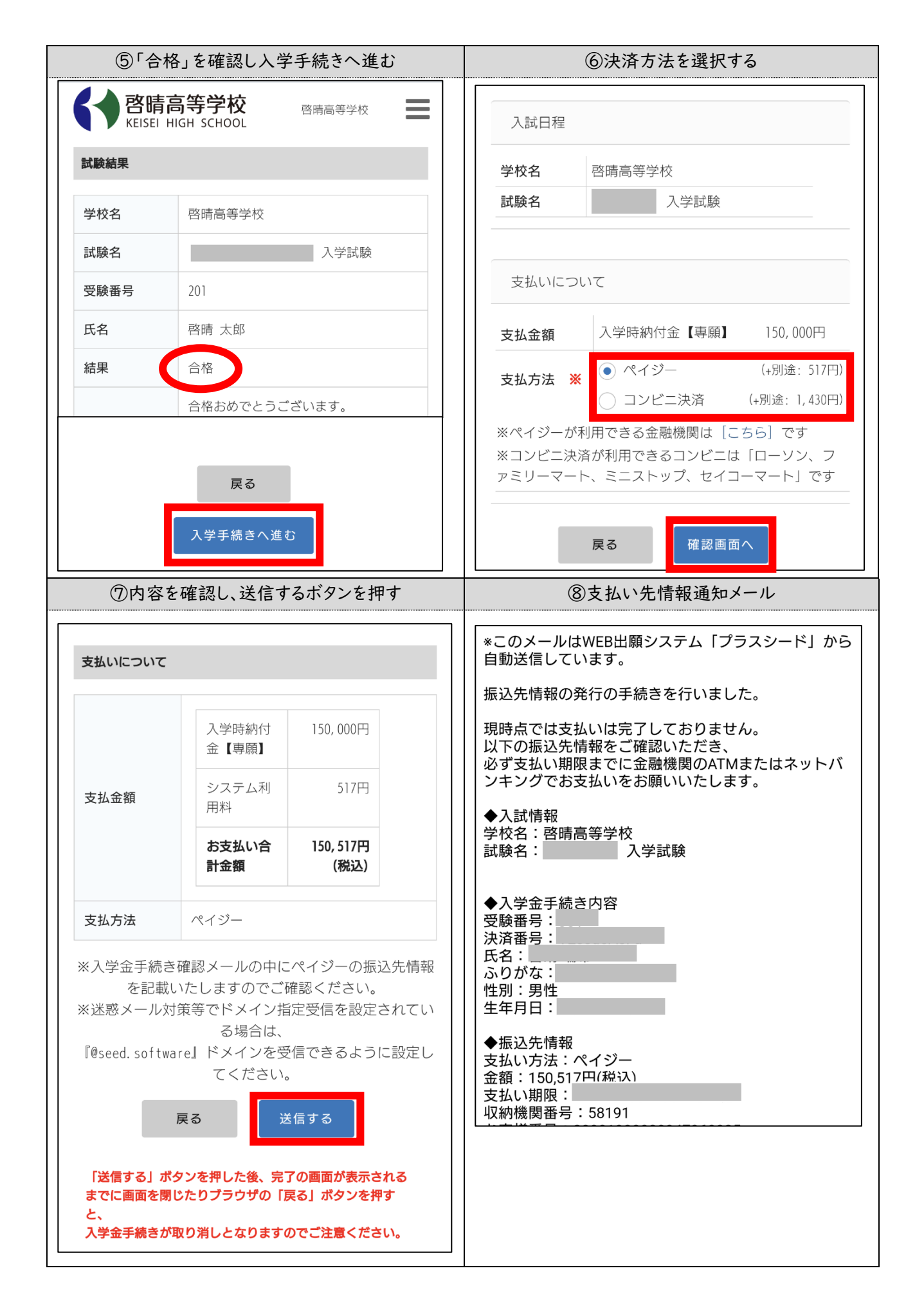

| ⑦入金確認通知メール                                                                                    |  |
|-----------------------------------------------------------------------------------------------|--|
| *このメールはWEB出願システム「プラスシード」から<br>自動送信しています。                                                      |  |
| ペイジー決済で入学金の入金を確認しました。                                                                         |  |
| ◆入試情報<br>学校名:啓晴高等学校<br>試験名: 入学試験                                                              |  |
| ◆出願内容<br>受験番号:<br>氏名:<br>ふりがな:<br>生年月日:<br>こちらのメールは送信専用のため<br>ご返信いただいてもご連絡できませんのでご了承くだ<br>さい。 |  |
| <br>WEB出願システム プラスシード<br>運営会社: モチベーションワークス株式会社                                                 |  |
|                                                                                               |  |

#### 3 入学時納付金の減免申請について(兄弟割)

受験生の保護者・兄弟姉妹が、向陽台高等学校(岐阜校)・城南高等学校・啓晴高等学校の卒業生または在 校生の場合、入学時納付金の減免申請ができますので、WEB出願時に必要事項をご入力ください。WEB出願 時の申請が無い場合は減免できないことがありますので注意してください。

## 9 授業料について

授業料は学期ごとの納付となります。指定日までに本校指定口座へお振込みください。

| 履修別授業料1単位あたり | 10,000円 | 冬期指定日までに納付           |  |  |  |  |  |
|--------------|---------|----------------------|--|--|--|--|--|
| 基本授業料        | 62,000円 | 谷州相圧口よしに和11          |  |  |  |  |  |
| 施設設備費        | 50,000円 | 2年次より、第 I 期授業料と同時に納付 |  |  |  |  |  |

※週5日登校型は、基本授業料が50,000円加算されます。

※委託徴収金(育友会費・生徒会費)、教科書代及び実習、学外における学習活動に要する費用は実費徴収し ます。なお、入学に際し、制服を当校指定業者により購入してください。

※学費及びその他の費用については、社会情勢の変動によって在学途中でも変更することがあります。

#### 高等学校就学支援金について

就学支援金については、保護者等の収入の状況に応じて支給されます。詳細については、当校の事務室まで お問合せください。

#### 岐阜県私立高等学校入学金軽減補助金・授業料軽減補助金について

岐阜県在住の場合 ・・・保護者の所得が一定の所得要件(基準)を満たしている方が適用となります。 岐阜県以外在住の場合・・・本学園独自の奨学金制度(岐阜県に準ずる)が適用となります。

# 出願書類

### | 志願者調査書

WEB出願サイトや、中学校の先生用サイトから、書式データがダウンロードできます。

# 志願者調査書

(岐阜県私立高校共通用紙)

| ふり | ふりがな                 |                     |   |     |    |       |           |    |      |    |             |            |    |   |     |     | 卒業    | (見込み | r.) |    |    |
|----|----------------------|---------------------|---|-----|----|-------|-----------|----|------|----|-------------|------------|----|---|-----|-----|-------|------|-----|----|----|
| 氏  | 名                    | (性別)                |   |     | 平成 | 年     | 月         | 日生 | 住所   | 听  |             |            |    |   |     |     |       | 令和   | 1 年 | 月  | 日  |
| 教  | 科                    | 玉                   | 語 | 社   | 会  | 数     | 学         | 理  | 科    | 音  | i j         | 楽          | 美  | 術 | 保健体 | 育   | 技術家庭  | 英    | 語   | 評定 | の計 |
| 評  | 定                    |                     |   |     |    |       |           |    |      |    |             |            |    |   |     |     |       |      |     |    |    |
|    | 項                    | 目                   | ł | 犬 況 |    | 項     | 目         | 状  | : 況  |    |             |            |    |   |     |     |       | ·    |     |    |    |
| 行  | 基本的な生活習慣 思いやり・協力     |                     |   |     |    |       |           |    | 学級活動 |    |             |            |    |   |     |     |       |      |     |    |    |
| 動  | 健康・体                 | 建康・体力の向上            |   |     |    |       | 生命尊重・自然愛護 |    |      |    | Ŧ           | 生徒会活動      |    |   |     |     |       |      |     |    |    |
| の  | 自主                   | 自主・自律               |   |     |    | 勤労・奉仕 |           |    |      |    | 争実          |            |    |   |     |     |       |      |     |    |    |
| 显録 | 責任                   | 任感                  |   |     |    | 公正・公平 |           |    |      |    | の<br>⇒⊐     | 部活         | 計動 |   |     |     |       |      |     |    |    |
|    | 創意                   | 意工夫         公共心・公徳心 |   |     |    |       |           |    |      | 録  | 特技          |            |    |   |     |     |       |      |     |    |    |
|    | (学習、行動、性格、教育環境等について) |                     |   |     |    |       |           |    |      |    |             |            |    |   |     |     |       |      |     |    |    |
| 特  |                      |                     |   |     |    |       |           |    |      |    | そ 0.<br>校外活 | ) 他<br>昏動等 |    |   |     |     |       |      |     |    |    |
| 記  |                      |                     |   |     |    |       |           |    |      |    | 欠           | 1年         | 2  | 年 | 3年  | 最   | 終学級担任 | 名    |     |    |    |
| 事  |                      |                     |   |     |    |       |           |    |      | 席日 | Ę           | E          | 日  | 日 | 学校周 | 所在地 |       |      |     |    |    |
| 項  |                      |                     |   |     |    |       |           |    |      |    | 数<br>•      |            |    |   |     | 学村  | 交 名   |      |     |    |    |
|    |                      |                     |   |     |    |       | 理由        |    |      |    |             | 校∮         | 長名 |   |     |     | ĒIJ   |      |     |    |    |
|    |                      |                     |   |     |    |       |           |    |      |    |             |            |    |   |     | 受   | 験番号   |      |     |    |    |

# 啓晴高等学校 受験会場周辺図

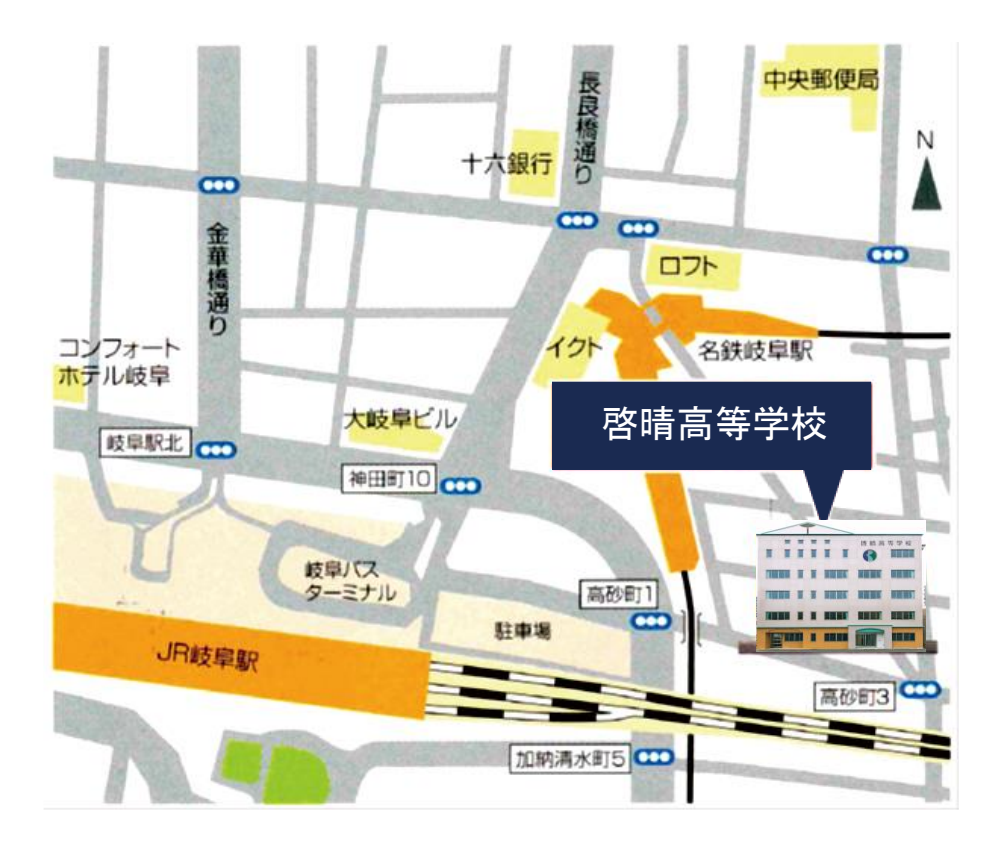

名鉄電車利用の方へ 名鉄岐阜駅から徒歩5分。

JR利用の方へ JR岐阜駅北口から徒歩5分。

車で来られる方へ

駐車場がございませんので、近隣の有料駐車場をご利用ください。 ※試験当日は混雑することが予想されます。時間に余裕をもってお越しください。

〔入試事務室〕
啓晴高等学校
〒500-8407 岐阜市高砂町2-8
TEL 058-265-1666 FAX 058-264-7000
ホームページアドレス https://fine.sc